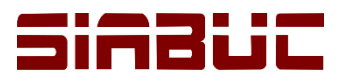

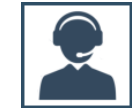

# GUÍA PARA SOLICITAR SOPORTE TÉCNICO

## Asistencia técnica vía telefónica

- Comuníquese al teléfono +52 (312) 316 1000 ext. 49007 y 49004.
- Proporcione al técnico el número de póliza o nombre de su institución
- Especifique al técnico el motivo de su llamada.

## Asistencia técnica vía correo electrónico

## Crear solicitud de soporte técnico:

- Ingrese a la plataforma de pólizas http://siabuc.ucol.mx/poliza
- Elija la opción "Iniciar Sesión".

| <u>A</u> rchivo <u>E</u> ditar <u>V</u> er Hi <u>s</u> torial | <u>M</u> arcadores Herramien <u>t</u> as Ay <u>u</u> da                                                         |                                                                                                    | - 🗆 X                                       |
|---------------------------------------------------------------|----------------------------------------------------------------------------------------------------|----------------------------------------------------------------------------------------------------|---------------------------------------------|
| Inicio - Pólizas                                              | × +                                                                                                    |                                                                                                    |                                             |
| ← → ♂ ଢ                                                       | i siabuc.ucol.mx/Poliza/                                                                                        | 💟 🟠 🔍 Buscar                                                                                                    |                                             |
| Sir                                                           | ibuc                                                                                                    | LIVERSIDAD<br>DE COLIMA                                                                                                    | Iniciar Sesión ] [ <u>Admin</u> ]<br>Inicio |
| Hoy es 08/02/20<br>Buenas tarde<br>Horario de servici         | 018 01:02:33 p.m.<br>es , bienvenido a nuestro sistem<br>io de soporte técnico: Lunes a Viernes de              | a de validación de pólizas de<br>7:30 a.m 4:30 p.m.                                                                            | soporte SIABUC                              |
| Para poder solicitar                                          | r el servicio de soporte técnico inicie sesión y d                                                              | irijase a la pestaña "Solicitar Soporte"                                                                                       |                                             |
|                                                               | © 2013 Derechos Reservados :: Departamento de S<br>Ac Gonzálo de Sandoval # 444 :: Colonia Las<br>Telefono: +52 | ioporte Técnico de SIABUC :: <u>Universidad de Colima</u><br>Viboras :: C.P. 28040 :: Colima, Colima, México<br>(312) 316-1121 | 1                                           |

Imagen. 1 Plataforma de pólizas

• Introduzca los datos de acceso (e-mail y número de póliza) y de clic en el botón [*Iniciar Sesión*].

| Iniciar Sesión                 |    |  |
|--------------------------------|----|--|
| Sesión de usuario              |    |  |
| siabuc@ucol.mx                 |    |  |
| Número de Póliza               |    |  |
| MX-                            |    |  |
|                                | \$ |  |
| Regresar a la página de inicio |    |  |

Imagen. 2 Datos de acceso

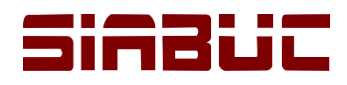

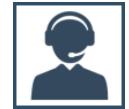

• Seleccione la pestaña "Solicitar Soporte".

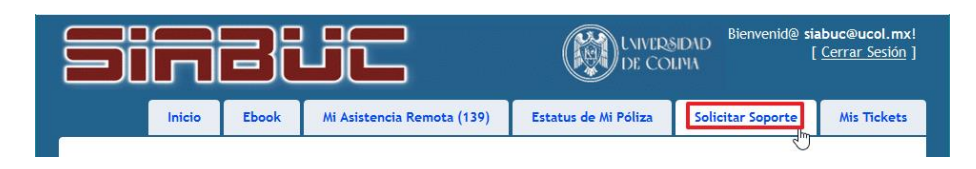

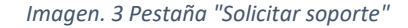

• Capture la información correspondiente a su solicitud y de clic en el botón [*Enviar*]. Si el mensaje se envió correctamente se mostrará un mensaje como en la imagen de abajo.

| Soporte Te | écnico |
|------------|--------|
|------------|--------|

| Descripción detallada de la solicitud de soporte<br>técnico SIABUC9. <br>e: | Archivo: Examinar No se ha seleccionado ningún archivo. |                                                                      |
|-----------------------------------------------------------------------------|---------------------------------------------------------|----------------------------------------------------------------------|
| e:<br>                                                                      | Archivo: Examinar No se ha seleccionado ningún archivo. | Descripción detallada de la solicitud de soporte<br>técnico SIABUC9. |
| e:<br>                                                                      | Archivo: Examinar No se ha seleccionado ningún archivo. |                                                                      |
|                                                                             | Archivo: Examinar No se ha seleccionado ningún archivo. |                                                                      |
|                                                                             | Archivo: Examinar No se ha seleccionado ningún archivo. |                                                                      |
|                                                                             | Archivo: Examinar No se ha seleccionado ningún archivo. |                                                                      |
|                                                                             | Archivo: Examinar No se ha seleccionado ningún archivo. |                                                                      |

Imagen. 4 Solicitud de soporte técnico

#### Mensaje enviado

Gracias por enviarnos su solicitud de soporte, le daremos respuesta a la brevedad posible vía e-mail.

Imagen. 5 Notificación de solicitud de soporte enviada

• Una vez se recibe un reporte, se estará notificando vía correo electrónico la recepción de su solicitud.

\*NOTA: Recuerde generar una nueva solicitud de soporte técnico por cada tema diferente a tratar.

#### Seguimiento de solicitudes de soporte técnico

 Una vez que un técnico de Centro SIABUC ha dado respuesta a su solicitud, si desea dar seguimiento o respuesta a la solicitud utilice la opción "Responder" de su correo electrónico.